## 延期申请功能使用说明

## 一、学生申请

1、找到"我的延期申请"应用,点击进入。

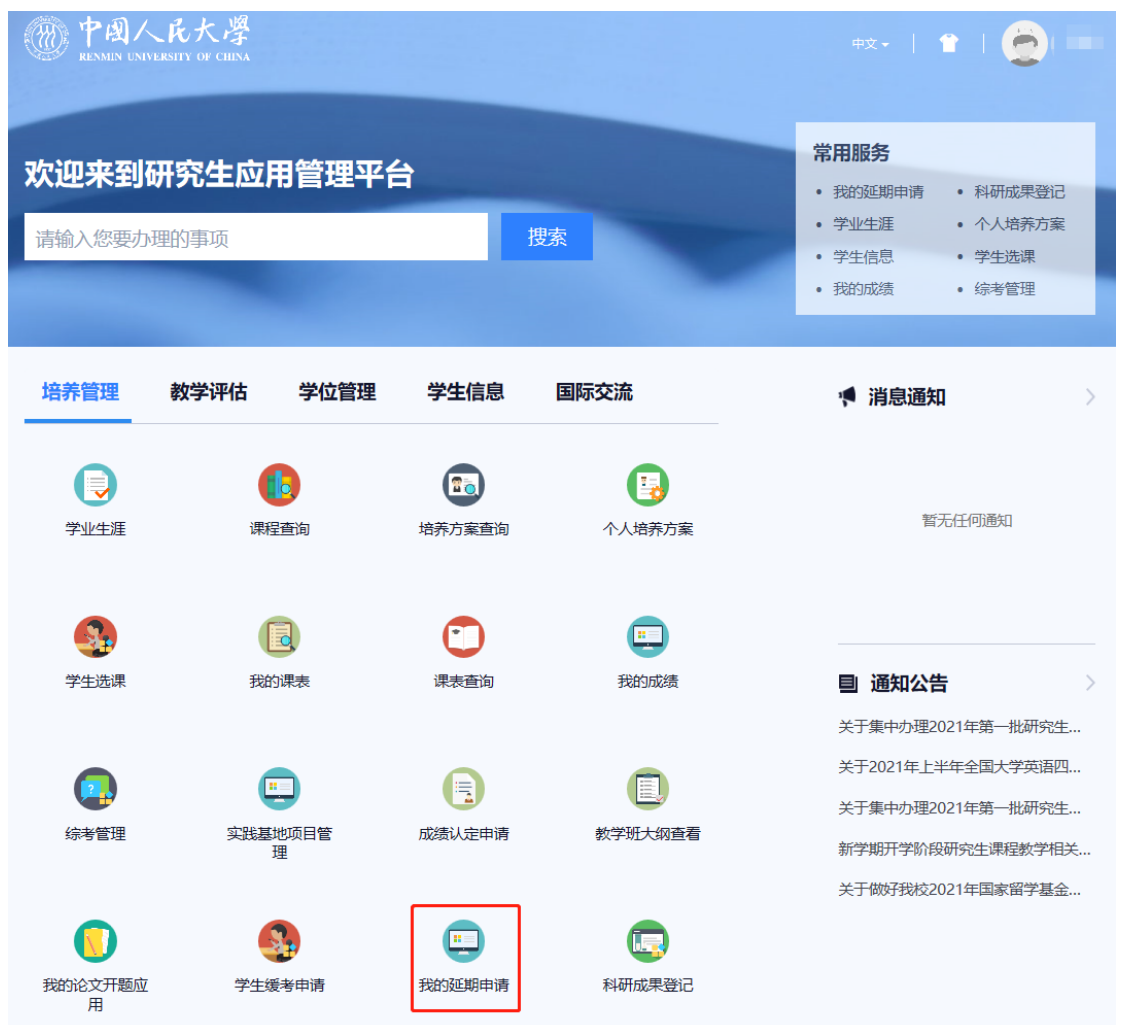

2、点击"发起申请"按钮,页面会弹出对话框,请认真阅读温馨提示,了解关于延长 学习年限的相关政策,15秒钟后点击"确定"按钮。

| 延期申请                                                                                                    |  |
|----------------------------------------------------------------------------------------------------|--|
| 116                                                                                                    |  |
| 7 44 7135                                                                                                    |  |
| RS E                                                                                                    |  |
|                                                                                                    |  |
| C250時間 Home AM Home AM |  |
| 間語 Wind                                                                                                    |  |

× 新建 申请所需材料 序号 上传 材料名称 材料不大于(M) 材料格式 是否必上传 Ð 研究生延长学习年限申请表 1 30M jpg, png, pdf 是 说明 🛛 保存 提交 激活 Windows

3、点击"上传"图标,将本人导师签字完毕的延期申请表扫描或拍照上传至系统。然 后点击"提交"按钮。

- 二、学院审核
  - 1、学院教务老师进入"延期管理"应用

| え。 首页 🔗                                     | 📙 待办汇总      |              |           |  |
|---------------------------------------------|-------------|--------------|-----------|--|
| ■ 研究生管理                                     |             |              |           |  |
| ● 培养管理 >                                    | 毕业管理        |              |           |  |
| • 指导与预警                                     | 亚期管理应用      | 💽 毕业管理       |           |  |
| ♣ 奖助管理 >>>>>>>>>>>>>>>>>>>>>>>>>>>>>>>>>>>> | 项目管理        |              |           |  |
| 等位管理                                        | 💼 公派与学校联培项目 | 🤓 境外学术活动资助项目 | 校际交换生项目管理 |  |
| ■ 系统管理                                      | 🛄 普通项目管理    |              |           |  |
| <b>堂田応田</b> 我的收藏                            | 评教管理        |              |           |  |
| 院系培养快捷菜单                                    | 🛑 评教结果管理    | 💽 评教结果查询     | 🕞 评教基础设置  |  |
| 排课综合服务                                      | 教学资源        |              |           |  |
| ① 成绩管理                                      | 🕞 教室资源管理    |              |           |  |

2、查看本学院待审核学生。

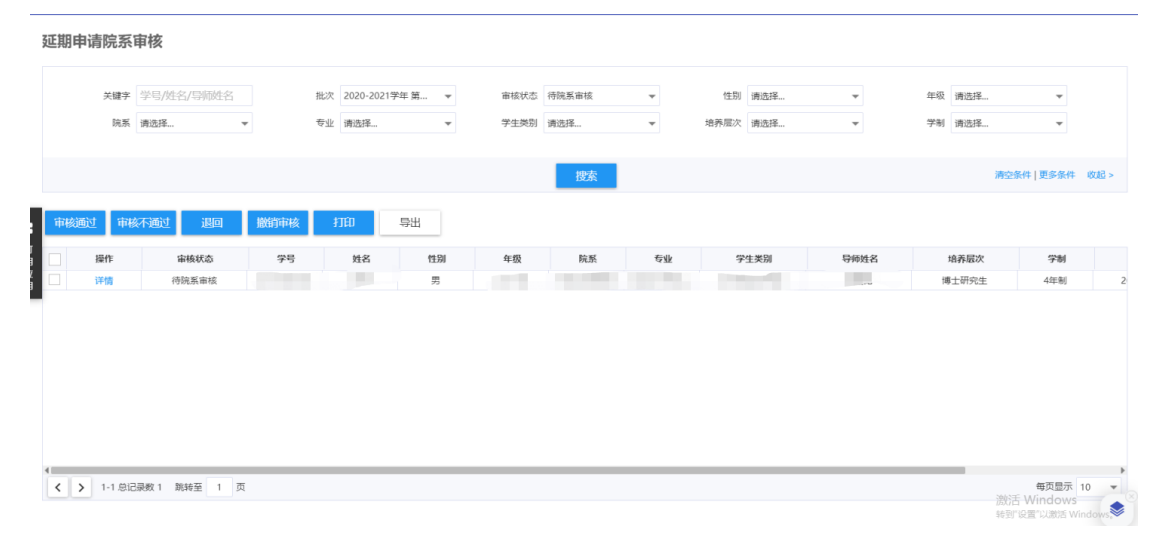

通过点击详情,可查看某一学生的延期申请,也可通过上图中的全选功能进行批量审核。

| 查看 |                   |              |          |                 |       | ×                                |
|----|-------------------|--------------|----------|-----------------|-------|----------------------------------|
| 申请 | 所需材料              |              |          |                 |       |                                  |
| 序号 | 上传                | 材料名称         | 材料不大于(M) | 材料格式            | 是否必上传 | 材料说明                             |
| 1  | 1144: 中国人民大<br>下载 | 研究生延长学习年限申请表 | 30M      | jpg, png, pdf   | 是     |                                  |
| 成绩 | 单                 |              |          |                 |       |                                  |
| 序号 | 课程                | 呈名称          |          | 课程类别            | 学分    | 成绩                               |
| 1  |                   |              |          | 政治理论课           | 2     | A                                |
| 2  |                   |              |          | 第一外语课           | 3     | В                                |
| 3  |                   |              |          | 方法课             | 3     | A-                               |
| 4  |                   |              |          | 方法课             | 3     | A                                |
| 5  |                   |              |          | 方法课             | 3     | A                                |
| 6  |                   |              |          | 方法课             | 3     | A-                               |
| 7  |                   |              |          | 方法课             | 3     | A-                               |
| 8  |                   |              |          | 专业课             | 3     | A                                |
| 9  |                   |              |          | 专业课             | 3     | A-                               |
| 10 |                   |              |          | 专业课             | 3     | A-                               |
| 11 |                   |              |          | 学术讲座            | 1     | A                                |
| 12 | ÷                 |              | 关闭 审核通过  | 选修课<br>审核不通过 退回 | 2     | 激活 Who dows<br>转到"设置"以激活 Windows |

## 三、打印通过名单

学院审核通过后,将进入研究生院审核阶段,研究生院审核通过的学生可通过学院 教务老师的系统打印,最终将延期申请通过学生名单打印签字盖章后交研究生院留存。

| 院系 请选    | ₩    | <b>全</b> 亚 | 200301152  |       |      |     | Ŧ    | 1生别  | 1993222-0 | *    | 牛奴 頃辺 | ₩±         |      |
|----------|------|------------|------------|-------|------|-----|------|------|-----------|------|-------|------------|------|
|          |      |            | L 19932534 | *     | 学生类别 | 请选择 | -    | 培养层次 | 请选择       | •    | 学制 请送 | 译 ▼        |      |
|          |      |            |            |       |      | 搜索  |      |      |           |      |       | 清空条件   更多条 | 14 1 |
| 刻通过 审核不通 | 过退回  | 撤销审核       | 打印         | 导出    |      |     |      |      |           |      |       |            |      |
| 操作       | 审核状态 | 学号         | 姓名         | 11580 | 年级   | 院系  | ±.0. | 2    | 生类別       | 导师姓名 | 培养局   | 最次 学制      |      |
| 详情       | 审核通过 |            |            |       |      |     |      |      |           |      |       |            |      |

## 延期申请通过学生名单(博士/学术型硕士/专业学位硕士)

| 培养单 | 培养单位, 经办人, |      |    | 主管领导: |    |     |      |      | 学院盖章: |    |      |                     |
|-----|------------|------|----|-------|----|-----|------|------|-------|----|------|---------------------|
| 序号  | 学号         | 姓名   | 性别 | 年级    | 院系 | 专业  | 学生类别 | 导师姓名 | 培养层次  | 学制 | 入学年月 | 申请时间                |
| 1   |            | 1.00 |    |       |    | 100 |      |      |       |    | 1000 | 2021-06-06 18:57:56 |

激活 Wind 转到"设置"以测